## SQLServer ODBC のインストールについて

## 1.そのまま「Next」をクリックしてください。

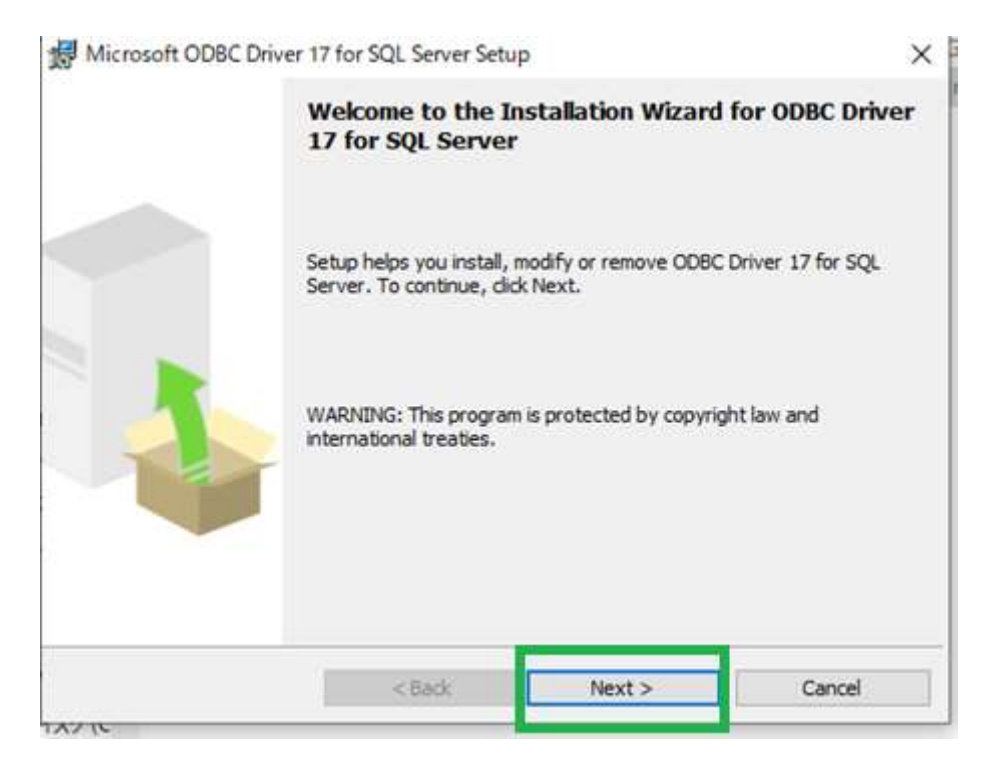

## 2. 赤色の枠で示してあるほうを選択いただき「Next」をクリックしてください。

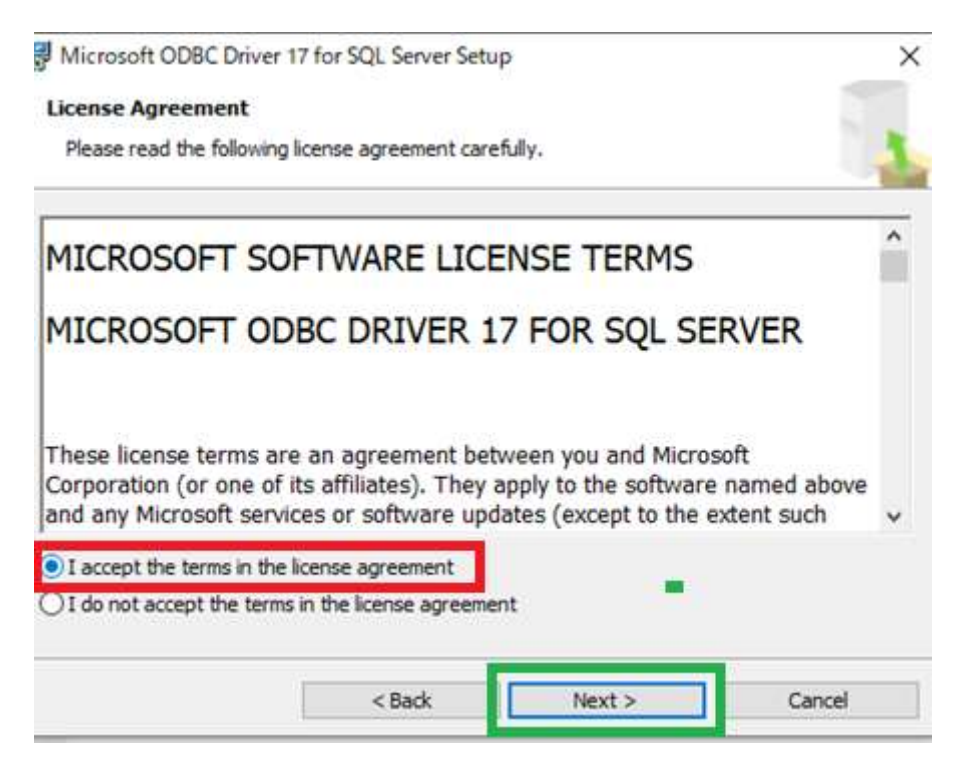

## 3.そのまま「Next」をクリックしてください。

| eature Selection                                                                                                    |                                               |                   |
|----------------------------------------------------------------------------------------------------|-----------------------------------------------|-------------------|
| Select the program features you would like to install.                                                                                                    |                                               |                   |
| Click an icon in the following list to change how a featu                                                                                                    | ure is installed.                             |                   |
| Client Components                                                                                                    | Feature                                       | description       |
| X   ODBC Driver for SQL Server SDK                                                                                                    | ODBC Dri                                      | ver for SQL Serve |
|                                                                                                    |                                               |                   |
| nstallation path                                                                                                    |                                               |                   |
|                                                                                                    |                                               | Browse            |
|                                                                                                    |                                               | Dick Cost         |
|                                                                                                    |                                               | Disk Costini      |
|                                                                                                    |                                               |                   |
| < Back<br>下記インストール画面が表示されたら[Insta<br>Microsoft ODBC Driver 17 for SQL Server Setup                                                                                                    | Next ><br>  ]をクリックしてく                         | Cancel<br>ください。   |
| <back<br>下記インストール画面が表示されたら[Insta<br/>Microsoft ODBC Driver 17 for SQL Server Setup<br/>eady to Install the Program<br/>Setup is ready to begin installation.<br/>Click Install to begin the installation.</back<br>                                                                            | Next ><br>  ]をクリックしてく                         | Cancel            |
| < Back 下記インストール画面が表示されたら[Insta Microsoft ODBC Driver 17 for SQL Server Setup eady to Install the Program Setup is ready to begin installation. Click Install to begin the installation. If you want to review or change any of your installatient exit Setup.                                  | Next ><br>  ]をクリックしてく<br>on settings, click B | Cancel<br>ください。   |
| < Back 下記インストール画面が表示されたら[Insta Microsoft ODBC Driver 17 for SQL Server Setup eady to Install the Program Setup is ready to begin installation. Click Install to begin the installation. If you want to review or change any of your installatient exit Setup.                                  | Next ><br>  ]をクリックしてく                         | Cancel<br>ください。   |
| <back<br>下記インストール画面が表示されたら[Insta<br/>Microsoft ODBC Driver 17 for SQL Server Setup<br/>eady to Install the Program<br/>Setup is ready to begin installation.<br/>Click Install to begin the installation.<br/>If you want to review or change any of your installati<br/>exit Setup.</back<br> | Next ><br>  ]をクリックしてく<br>on settings, dick B  | Cancel<br>ください。   |
| <back< p=""> 下記インストール画面が表示されたら[Insta Microsoft ODBC Driver 17 for SQL Server Setup eady to Install the Program Setup is ready to begin installation. Click Install to begin the installation. If you want to review or change any of your installatient setup.</back<>                         | Next ><br>  ]をクリックしてく<br>on settings, dick B  | Cancel<br>ください。   |
| <back<br>下記インストール画面が表示されたら[Insta<br/>Microsoft ODBC Driver 17 for SQL Server Setup<br/>eady to Install the Program<br/>Setup is ready to begin installation.<br/>Click Install to begin the installation.<br/>If you want to review or change any of your installati<br/>exit Setup.</back<br> | Next ><br>II]をクリックしてく<br>on settings, dick B  | Cancel<br>(ださい。   |
| <back<br>下記インストール画面が表示されたら[Insta<br/>Microsoft ODBC Driver 17 for SQL Server Setup<br/>eady to Install the Program<br/>Setup is ready to begin installation.<br/>Click Install to begin the installation.<br/>If you want to review or change any of your installati<br/>exit Setup.</back<br> | Next ><br>II]をクリックしてく<br>on settings, dick B  | Cancel<br>ください。   |